## <u>I. パッドスタックの変更</u>

ー度配置した部品に編集を加えるには、"プロジェクトライブラリ"から目的の部品を選択、編集を開始します。未使用の 部品を編集するには、元ライブラリから部品を選択してください。ここでは、一度配置した部品を編集する手順で説明を行 ます。

また、部品外形を編集する場合も、同様の手順で呼び出し、保存を行いますので、併せて確認してください。

| 🤹 O P US       | GERXP | - レイア   | フトエディ              | タ(回路       | MAINH     | IER ) [7       | ロジェクト             | Untit | led]       |       |          | _ |                 |
|----------------|-------|---------|--------------------|------------|-----------|----------------|-------------------|-------|------------|-------|----------|---|-----------------|
| ファイル(E)        | ) 編集( | (E) レイキ | ν−( <u>L</u> ) – ツ | −ルŒ        | 設定(R)     | 自動( <u>A</u> ) | マップ( <u>M</u> )   | 表示(   | <u>v</u> / | いプ田   | I        |   |                 |
| 0.001 5″       | - 🗨   | Q 🕀     | u 🗗                | -          | 0.0500″   | • 4 0.0        | 500″ <del>-</del> | 1.0°  | •          | 🗖 COI | MP.LAYER | • | 0()a <b>+</b> ) |
| D .            |       | 🔲 💋     | 🥒 🖓 🚄              | <b>7 🕇</b> | X= 1.3470 | " Y= 2         | 1540″             | ₩     | I -        | хү -  | AA       |   |                 |
| 8              |       |         |                    |            |           |                |                   |       |            |       |          |   |                 |
| ጫ ዕ            |       |         |                    |            |           |                |                   |       |            |       |          |   |                 |
|                |       |         |                    | Q1         |           |                |                   |       |            |       |          |   |                 |
|                |       |         |                    |            |           |                |                   |       |            |       |          |   |                 |
| 0 <sub>e</sub> |       |         |                    |            |           |                | 4                 |       |            |       |          |   |                 |
|                |       |         |                    |            |           |                |                   |       |            |       |          |   |                 |
| -≪.<br>?∏      |       |         |                    |            |           |                |                   |       |            |       |          |   |                 |
|                |       |         |                    |            |           |                |                   |       |            |       |          |   |                 |
|                | ۵     | 🚫 Esc   | 部品編集               | -          |           |                |                   |       |            |       |          |   | 1.              |

ライブラリエクスプローラを開き、Project Library を選択部品の上で右クリックして"部品編集"を選択

| 💐 ライブラリエクスプローラ ( C:¥       | OP       | USERXP_171¥L | ів 3 | )                                     |              |   |         | X       |
|----------------------------|----------|--------------|------|---------------------------------------|--------------|---|---------|---------|
| ││ファイル(E) 編集(E) 表示(V) へ    | ルプ       | Ē            |      |                                       |              |   |         |         |
| 🖃 🖸 Parts                  |          | Name         | De:  | scription                             | Symbol       |   | Package | Pack    |
| (PROJECT LIBRARY)          |          | 2SK241       |      | ・ ・・・・・・・・・・・・・・・・・・・・・・・・・・・・・・・・・・・ | 111000000    |   | 2-4E1 D | <br>PMD |
| @TEXT_Build.Part           |          |              |      | アンバックをつむの                             | 5            |   |         |         |
| 🛛 🔯 @Yokutsukau_buhin.Part |          | · · ·        | 8    | 部品編集(E)                               |              |   |         |         |
| 4×CMOS.PART                |          |              |      |                                       |              |   |         |         |
| 54TTL.PART                 |          |              |      | パッケージ編集                               | ( <u>E</u> ) |   |         |         |
| 74CMOS.PART                |          |              |      | 送る                                    | •            |   |         |         |
| 74TTL.PART                 |          |              | ¥    | - 切り耳の(T)                             |              |   |         |         |
| ACTEL.PART                 |          |              | È    | ⊐ピー( <u>C</u> )                       | Ctrl+C       | _ |         | 1       |
| AKIZI KI Part              | <b>*</b> |              | R    | 貼り付け( <u>P</u> )                      | Otrl+V       |   | 22      |         |
| 1 選択 オブジェクト                |          |              | ×    | 育/IR余(D)                              | Shift+Del    |   |         | 11.     |

| 暮 OPUSERXP - ライブラリエディタ (編集 部品:[Project Library]¥2SK241) 🛛 📃 🗖 🔀 |                                                                                                    |                                           |                      |  |  |  |  |
|-----------------------------------------------------------------|----------------------------------------------------------------------------------------------------|-------------------------------------------|----------------------|--|--|--|--|
| ファイル(E)                                                         | 編集(E) 表示(V) ヘルプ(H)                                                                                                    |                                           |                      |  |  |  |  |
|                                                                 | ピンアウト編集(D <u>)</u>                                                                                                    | Cti                                       | Ctrl+I パッケージ 2-4E1 D |  |  |  |  |
| □ 一般<br>名称<br>接頭部<br>詳細                                         | <ul> <li>シンボルグループ追加(A)</li> <li>◆ シンボル変更の際、割り当てを</li> <li>シンボルグループ削除(D)(1)</li> </ul>                                                                                                    | Ctu<br>:(保存( <u>P)</u><br>ヴルーブ1(NMOS2231) | Ctrl+G               |  |  |  |  |
| メー<br>テク<br>タイプ<br>外部イ<br>部品ン                                   | パッケージ編集(P) 2-4E1D<br>Edit Padstack<br>シンボル編集(S) NMOS2231<br>特定部品MMシミュレータファン                                                                                                    | クション NMOS2231                             | COMPNAME<br>COMPLESC |  |  |  |  |
| 日 パック<br>パック<br>パック                                             | - 検索シーケンス( <u>S</u> )<br>- ジタイプ                                                                                                    | (1)グループ1 (NMOS:                           |                      |  |  |  |  |
| /5 g<br>/5 g                                                    | ッケージJEDEC名<br>ッケージIPC名<br>ニージンニ フライブラリ                                                                                                    | [Project Library]                         |                      |  |  |  |  |
| 日 303 m                                                         | Image: System in the system in the syste |                                           |                      |  |  |  |  |
|                                                                 |                                                                                                    |                                           |                      |  |  |  |  |
|                                                                 |                                                                                                    |                                           |                      |  |  |  |  |
| 部品編集                                                            | シンボル パッケージ パッドス<br>Esc                                                                                                    | タック 基板キャビネット                              | J                    |  |  |  |  |

操作を行い易くする為"表示/パッケージ"から"パッドフレーム"にチェックをいれます。

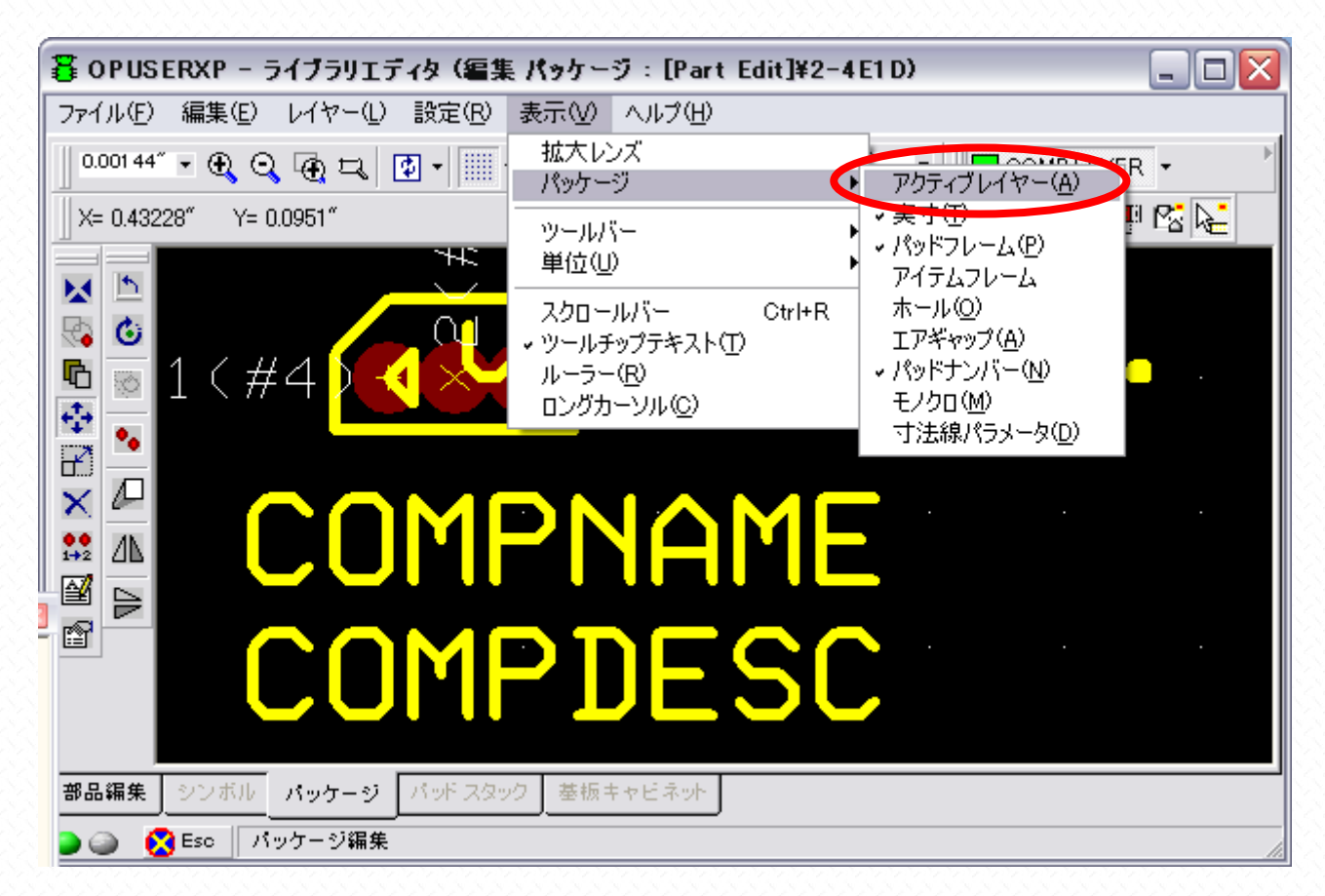

今回は半田づけしやすいように少し間隔を広くしておきます。邪魔な文字は移動させて構いません。(Your Ref.は、マウン タデータ出力の際の基準点、特に使用しない場合は、編集後1番ピンの上へ移動させておく)

| 暮 OPUSERXP - ライブラリエディタ (編集 パ   | ッケージ: [Part Edit]¥2-4E1D) 📃 🗖 🔀      |
|--------------------------------|--------------------------------------|
| ファイル(E) 編集(E) レイヤー(L) 設定(B) 表: | 示②                                   |
| 0.0010" • 🕀 🔾 🕀 🎞 🗗 • 🛄 • 0.1  | 1000" • 0.0500" • 1.0° • COMPLAYER • |
| X= 0.0700" Y= 0.1070"          | H I - XY - 🧾 🚅 🧭 🔛 👫 🗕 👥 🔛 🔀 💒       |
|                                |                                      |
| <pre></pre>                    | QU<br>× 3·(#4·)                      |
|                                | MPNAME                               |
| 部品編集 シンボル パッケージ パッド スタック<br>)  | 基板キャビネット                             |

プロパティを選択して、パッドのプロパティを表示させる

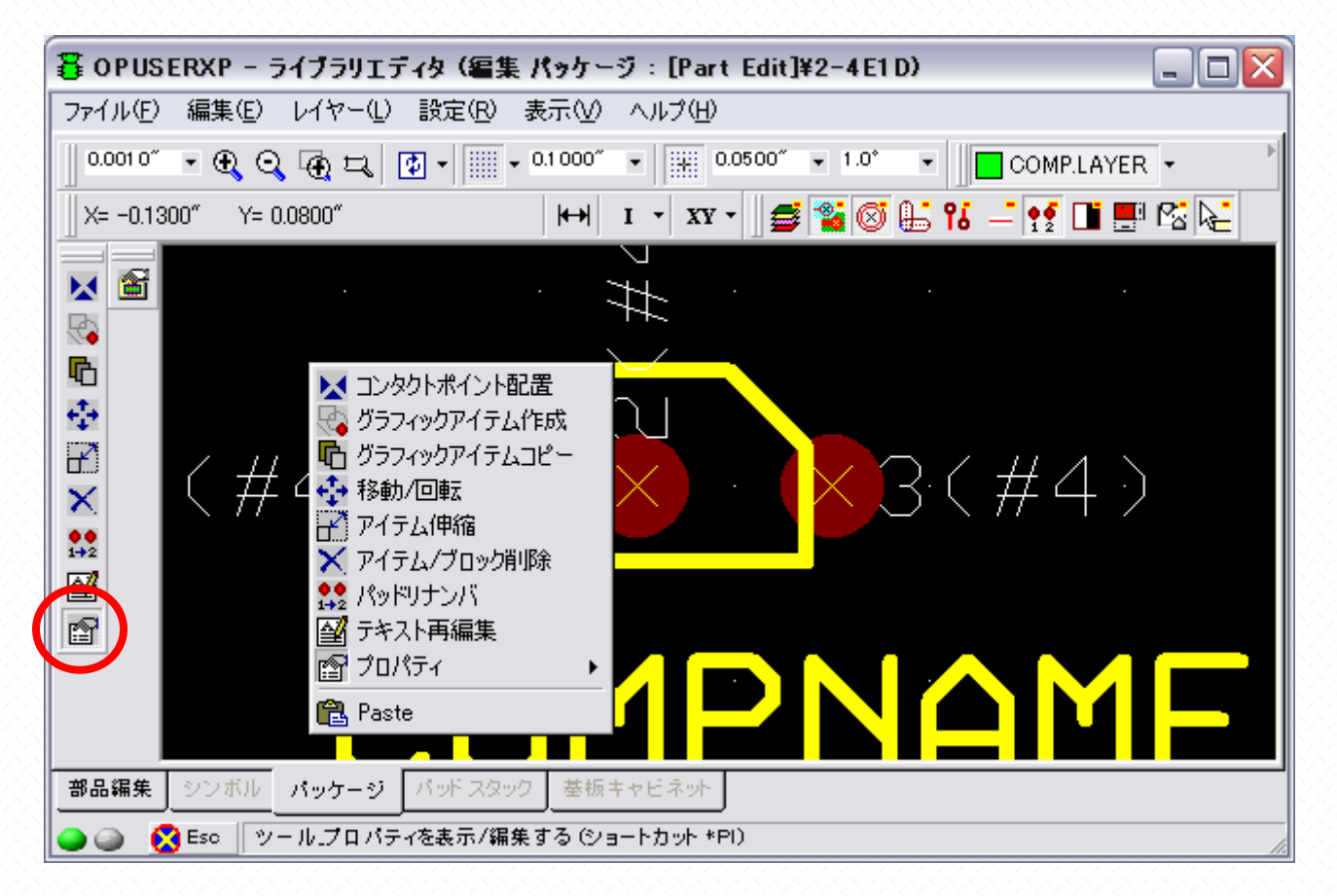

現在使用されているパッドスタックは"#4"となり、下部に詳細が表示されます。

| プロパティ (inch)                       |                                                                                                  | 3   |
|------------------------------------|--------------------------------------------------------------------------------------------------|-----|
| Package Name: 2-4E                 | ID                                                                                               |     |
| プロパティ                              | 値                                                                                                | ٦   |
| 回転                                 | 0.0*                                                                                             | 11  |
| X位置                                | -0.0500~                                                                                         | 11  |
| Y位置                                | 0.0000″                                                                                          | 1   |
| パッド スタック追加/変                       | Đ.                                                                                               | 1   |
| パッド スタック 🛛 👝                       |                                                                                                  | 1   |
| パッド スタック                           | #4                                                                                               | •   |
| パッドスタック無 #4 🕒                      |                                                                                                  | 1   |
| サイズX=0.0520″サイズ                    | \\0.0520 <sup>™</sup>                                                                            | -11 |
| ホールの直径0.0220 ホ<br>ABC (Stat Byfアイテ | ールファコリリ<br>人) X=0.0000~ X=0.0000~ Rd=0.0270~ alを=220.0~ . hata=42.0~ . 梔=0.01.20~ . ギャップ=0.0000~ |     |
| ARC (Stat Hrfアイテ                   | ム) X=0.0000 「そ0.00000 Rd=0.0270 affa=59.0 beta=42.0 備=0.0120 ギャップ=0.0000                         |     |
| ARC (Stat Hrfアイテ                   | ム) X=0.0000 Y=0.0000 Rd=0.0270 alfa=159.0 beta=42.0 幅=0.0120 ギャップ=0.0000 (                       | -   |
| ARC (Stat Hrfアイテ                   | ム) X=0.0000~ Y=0.0000~ Rd=0.0270~ alfa=249.0~ beta=42.0~ 幅=0.0120~ ギャップ=0.0000~                  | -   |
| ECIRCLE (Stot 7- 71)               | ) _X=0.0000″ _Y=0.0000″ _Dm=0.0520″ .± +7=0.0120″                                                |     |
| COMPLAYER:                         |                                                                                                  |     |
| FCIRCLE(Stat ノーマル                  | ) X=0.0000″ Y=0.0000″ Dm=0.0420″ ギャップ=0.0120″                                                    | -1  |
| A:<br>FCIRCLE(Stat ノーマル            | ) X=0.0000″ Y=0.0000″ Dm=0.0420″ ギャップ=0.0120″                                                    |     |
| B:                                 |                                                                                                  |     |
| C:                                 | ) X=0.0000 Y=0.0000 Dm=0.0420 キャック=0.0120                                                        |     |
| FCIRCLE (Stat ノーマル                 | ) X=0.0000″ Y=0.0000″ Dm=0.0420″ ギャップ=0.0120″                                                    |     |
| し.<br>FCIRCLE(Stat ノーマル            | ) X=0.0000″ Y=0.0000″ Dm=0.0420″ ギャップ=0.0120″                                                    |     |
| CutOut:<br>ECIRCLE (Stat 7— 771)   | ) X=0.0000″ V=0.0000″ Dm=0.0420″ ≭ m m7=0.0120″                                                  |     |
| RectangleHole:                     | / X-0.0000 1-0.0000 Bin-0.0100 - 7.7.99-0.0120                                                   |     |
| FOIRCLE (Stat ノーマル)                | ) X=0.0000″ Y=0.0000″ Dm=0.0420″ ギャップ=0.0120″                                                    |     |
| は、<br>FCIRCLE(Stat ノーマル            | ) X=0.0000″ Y=0.0000″ Dm=0.0420″ ギャップ=0.0120″                                                    |     |
| H:                                 |                                                                                                  | 2   |
| <                                  |                                                                                                  | -1  |
|                                    | ÷                                                                                                | -   |
| */1792/17/17 人びツン (取)              |                                                                                                  |     |

パッドスタック:空欄をクリックして、表示されるボタンをクリック

| プロパティ                                                                                                    | 値                                                                                                    |   |
|----------------------------------------------------------------------------------------------------|----------------------------------------------------------------------------------------------------|---|
| 回転                                                                                                    | 0.0°                                                                                                    |   |
| X位置                                                                                                    | -0.0500″                                                                                                    |   |
| Y位置                                                                                                    | 0.0000″                                                                                                    |   |
| · · · · · · · · · · · · · · · · · · ·                                                                                                    |                                                                                                    |   |
| パッド スタック                                                                                                    |                                                                                                    |   |
| パッド スタック                                                                                                    | #4                                                                                                    |   |
| サイズ×=0.0520 <sup>+</sup> サイズ<br>大ールの直径0.0220 <sup>+</sup> ホー<br>ARC (Stat Hrfアイテ<br>ARC (Stat Hrfアイテ<br>ARC (Stat Hrfアイテ<br>ARC (Stat Hrfアイテ<br>COMPLASE:<br>FOIROLE (Stat / ーマル)<br>State<br>FOIROLE (Stat / ーマル)<br>State<br>FOIROLE (Stat / ーマル)<br>FOIROLE (Stat / ーマル)<br>FOIROLE (Stat / ーマル)<br>FOIROLE (Stat / ーマル)<br>FOIROLE (Stat / ーマル)<br>FOIROLE (Stat / ーマル)<br>FOIROLE (Stat / ーマル)<br>State<br>FOIROLE (Stat / ーマル)<br>State<br>FOIROLE (Stat / ーマル)<br>State<br>FOIROLE (Stat / ーマル)<br>State<br>FOIROLE (Stat / ーマル)<br>State<br>FOIROLE (Stat / ーマル)<br>State<br>FOIROLE (Stat / ーマル)<br>State<br>FOIROLE (Stat / ーマル)<br>State<br>FOIROLE (Stat / ーマル)<br>State<br>FOIROLE (Stat / ーマル)<br>State<br>FOIROLE (Stat / ーマル)<br>State<br>FOIROLE (Stat / ーマル)<br>State<br>FOIROLE (Stat / ーマル)<br>State<br>FOIROLE (Stat / ーマル)<br>State<br>FOIROLE (Stat / ーマル) | Y=0.0520°<br>- ルカテゴリロ<br>ム) X=0.0000° Y=0.0000° Rd=0.0270° slfa=339.0° beta=42.0° 幅=0.0120° ギャップ=0.0000°<br>ム) X=0.0000° Y=0.0000° Rd=0.0270° slfa=59.0° beta=42.0° 幅=0.0120° ギャップ=0.0000°<br>ム) X=0.0000° Y=0.0000° Rd=0.0270° slfa=159.0° beta=42.0° 幅=0.0120° ギャップ=0.0000°<br>ム) X=0.0000° Y=0.0000° Dm=0.0520° ギャップ=0.0120°<br>X=0.0000° Y=0.0000° Dm=0.0520° ギャップ=0.0120°<br>X=0.0000° Y=0.0000° Dm=0.0420° ギャップ=0.0120°<br>X=0.0000° Y=0.0000° Dm=0.0420° ギャップ=0.0120°<br>X=0.0000° Y=0.0000° Dm=0.0420° ギャップ=0.0120°<br>X=0.0000° Y=0.0000° Dm=0.0420° ギャップ=0.0120°<br>X=0.0000° Y=0.0000° Dm=0.0420° ギャップ=0.0120°<br>X=0.0000° Y=0.0000° Dm=0.0420° ギャップ=0.0120°<br>X=0.0000° Y=0.0000° Dm=0.0420° ギャップ=0.0120°<br>X=0.0000° Y=0.0000° Dm=0.0420° ギャップ=0.0120°<br>X=0.0000° Y=0.0000° Dm=0.0420° ギャップ=0.0120°<br>X=0.0000° Y=0.0000° Dm=0.0420° ギャップ=0.0120° |   |
| 4:                                                                                                    |                                                                                                    | ~ |
| <                                                                                                    |                                                                                                    | > |

| パッケージに配置するパッドスタックを適                        | 訳·編集(C:¥OPUSER)                                                                                                    | (P_171¥LIB) | ×         |
|--------------------------------------------|----------------------------------------------------------------------------------------------------|-------------|-----------|
| View                                       |                                                                                                    |             |           |
| @T_HOLE.Padstack         PADSTACK.PADSTACK | P,RND,40,H,24<br>P,RND,50,H,35<br>P,RND,50,H,35<br>P,RND,50,H,30<br>P,RND,60,H,32<br>P,RND,60,H,35<br>P,RND,70,H,36<br>P,RND,70,H,40<br>P,RND,70,H,40<br>P,RND,80,H,43<br>P,RND,80,H,43<br>P,RND,80,H,43<br>P,RND,80,H,43<br>P,RND,90,H,44<br>P,RND,90,H,44<br>P,RND,90,H,44<br>P,RND,90,H,47<br>P,RND,90,H,47<br>P,RND,90,H,47<br>P,RND,90,H,47<br>P,RND,90,H,47<br>P,RND,90,H,47<br>P,RND,90,H,45<br>P,RCT,52,x62,H,35<br>P,SQR,152,H,35<br>P,SQR,55,H,30<br>P,SQR,60,H,32<br>P,SQR,62,H,35 |             |           |
| ディスクライブラリ パッケージ 新規                         | /編集                                                                                                    |             |           |
| <u> ヘルプ면</u>                               |                                                                                                    | 選択和         | を承認 キャンセル |

追加されたパッドスタックの詳細は、画面下部で詳細が確認できます。(単位をミリに変更してプロパティを開くとサイズ がわかりやすくなります)

| プロパティ (mm)                                                                                                    |                                                                                                    | X |
|----------------------------------------------------------------------------------------------------|----------------------------------------------------------------------------------------------------|---|
| Package Name: 2-4E1                                                                                                    | D                                                                                                    |   |
| プロパティ                                                                                                    | 値                                                                                                    |   |
| 回転                                                                                                    | 0.0°                                                                                                    |   |
| X位置                                                                                                    | -1.270mm                                                                                                    |   |
| Y位置                                                                                                    | 0.000mm                                                                                                    |   |
| パッド スタック追加/変す                                                                                                    | ε                                                                                                    |   |
| パッド スタック                                                                                                    |                                                                                                    |   |
| パッド スタック                                                                                                    | #4                                                                                                    |   |
| パッドスタック無 #2<br>サイゴン-1,220                                                                                                    | 1/44 230                                                                                                    | ^ |
| ホールの直径0.889mm ホ                                                                                                    |                                                                                                    |   |
| ARC (Stat Hrf $\mathcal{P}$ / $\mathcal{F}$<br>ARC (Stat Hrf $\mathcal{P}$ / $\mathcal{F}$<br>ARC (Stat Hrf $\mathcal{P}$ / $\mathcal{F}$<br>COMP.MASK:<br>FOIRCLE (Stat $\mathcal{I} - \mathcal{P}   \mathcal{I} \rangle$<br>COMPLAYER:<br>FOIRCLE (Stat $\mathcal{I} - \mathcal{P}   \mathcal{I} \rangle$<br>A<br>FOIRCLE (Stat $\mathcal{I} - \mathcal{P}   \mathcal{I} \rangle$<br>C:<br>FOIRCLE (Stat $\mathcal{I} - \mathcal{P}   \mathcal{I} \rangle$<br>C:<br>FOIRCLE (Stat $\mathcal{I} - \mathcal{P}   \mathcal{I} \rangle$<br>D:<br>FOIRCLE (Stat $\mathcal{I} - \mathcal{P}   \mathcal{I} \rangle$<br>CutOut:<br>FOIRCLE (Stat $\mathcal{I} - \mathcal{P}   \mathcal{I} \rangle$ | <ul> <li>(△) ×=0.000mm Y=0.000mm Rd=0.9144mm affa=336.0° beta=47.0° ma=0.3048mm キャップ=0.3048mm (△) ×=0.000mm Y=0.000mm Rd=0.9144mm affa=65.0° beta=47.0° ma=0.3048mm キャップ=0.3048mm (△) ×=0.000mm Y=0.000mm Rd=0.9144mm affa=55.0° beta=47.0° ma=0.3048mm ギャップ=0.3048mm (△) ×=0.000mm Y=0.000mm Rd=0.9144mm affa=246.0° beta=47.0° (ma=0.3048mm ギャップ=0.3048mm (△) ×=0.000mm Y=0.000mm Rd=0.9144mm affa=246.0° beta=47.0° (ma=0.3048mm (×=).0000mm (×=).0000mm Rd=0.9144mm affa=246.0° beta=47.0° (ma=0.3048mm (×=).0000mm (×=).0000mm Rd=0.9144mm affa=246.0° beta=47.0° (ma=0.3048mm (×=).0000mm (×=).0000mm Rd=0.9144mm affa=246.0° beta=47.0° (ma=0.3048mm (×=).0000mm (×=).0000mm Rd=0.9144mm affa=246.0° beta=47.0° (ma=0.3048mm (×=).0000mm (×=).0000mm Rd=0.9144mm affa=246.0° beta=47.0° (ma=0.3048mm (×=).0000mm (×=).0000mm Rd=0.9144mm affa=246.0° beta=47.0° (ma=0.3048mm (×=).0000mm (×=).0000mm Dm=1.524mm (×=).00048mm (×=).0000mm (×=).0000mm Dm=1.524mm (×=).00048mm (×=).0000mm (×=).0000mm Dm=1.524mm (×=).00048mm (×=).0000mm (×=).0000mm Dm=1.524mm (×=).00048mm (×=).0000mm (×=).0000mm Dm=1.524mm (×=).00048mm (×=).0000mm (×=).0000mm Dm=1.524mm (×=).00048mm (×=).0000mm (×=).0000mm Dm=1.524mm (×=).00048mm (×=).0000mm (×=).0000mm Dm=1.524mm (×=).00048mm (×=).0000mm (×=).0000mm Dm=1.524mm (×=).00048mm (×=).0000mm (×=).0000mm Dm=1.524mm (×=).00048mm (×=).0000mm (×=).0000mm Dm=1.524mm (×=).00048mm (×=).0000mm (×=).0000mm (×=).0000m (×=).00000 (×=).00000 (×=).00000 (×=).00000 (×=).00000 (×=).000000 (×=).000000 (×=).0000000 (×=).000000000000 (×=).000000 (×=).0000000000000000000000000000</li></ul> |   |
| RectangleHole:<br>FCIRCLE (Stat ノーマル)<br>G:<br>FCIRCLE (Stat ノーマル)<br>H:                                                                                                    | ) X=0.000mm Y=0.000mm Dm=1.524mm ギャップ=0.3048mm<br>) X=0.000mm Y=0.000mm Dm=1.524mm ギャップ=0.3048mm                                                                                                    | ~ |
| ▶<br>リストに新規パッドスタ                                                                                                    | ックを追加する                                                                                                    | ] |

## プルダウンの中からパッドスタックを選択すると、

| プロパティ (mm)                           |                                                                                                    | ×    |
|--------------------------------------|----------------------------------------------------------------------------------------------------|------|
| Package Name: 2-4E                   | ID                                                                                                    |      |
| プロパティ                                | 値                                                                                                    |      |
| 回転                                   | 0.0*                                                                                                    | 70   |
| <br>X位置                              | -1.270mm                                                                                                    | -111 |
| 「位置                                  | 0.000mm                                                                                                    | -111 |
| パッド スタック法 師/家)                       |                                                                                                    |      |
| パッドスタック                              | -                                                                                                    |      |
| パッドスタック                              | #4                                                                                                    | 귀    |
| パッド スタック舞 #2                         | #4                                                                                                    | -1   |
| サイズX=1.778mm サイン                     | #1                                                                                                    |      |
| ホールの直径0.889mm <mark></mark> オ        | #2                                                                                                    |      |
| ARC (Stat Hrf 7 1                    | (1) Y=0.000mm Y=0.000mm Rd=0.01.44mm a)版=226.0° bata=47.0° 相=0.2048mm またいプ=0.2048mm                                                                                        | _    |
| ARC (Stat Hrfアイテ<br>ARC (Stat Hrfアイテ | ム) X=0.000mm Y=0.000mm Rd=0.9144mm alfa=155.0° beta=47.0 - 順目-0.3048mm キャップ=0.3048mm<br>人) X=0.000mm V=0.000mm Rd=0.9144mm alfa=155.0° beta=47.0° 横目0.3048mm キャップ=0.3048mm |      |
| ARC (Stat Hrfアイテ                     | ム) X=0.000mm Y=0.0000mm Rd=0.91 44mm alfa=246.0° beta=47.0° 値=0.3048mm ギャップ=0.3048mm                                                                                       |      |
| COMP.MASK:                           |                                                                                                    |      |
| FCIRCLE (Stat ノーマル                   | ) X=0.000mm Y=0.000mm Dm=1.778mm ギャップ=0.3048mm                                                                                                    |      |
| COMP.LAYER:<br>FCIRCLE(Stat ノーマル     | ) X=0.000mm Y=0.000mm Dm=1.524mm ギャップ=0.3048mm                                                                                                    |      |
| A:<br>FOIDOLE (Stat. / - 771)        | ) X-0.000 X-0.000 D1 E04 #                                                                                                    |      |
| B:                                   | ) X=0.000mm 1=0.000mm 2m=1.524mm 4 4 99 =0.5048mm                                                                                                    |      |
| FOIROLE (Stat ノーマル                   | ) X=0.000mm Y=0.000mm Dm=1.524mm ギャップ=0.3048mm                                                                                                    |      |
| u.<br>FCIRCLE(Statノーマル               | ) X=0.000mm Y=0.000mm Dm=1.524mm ギャップ=0.3048mm                                                                                                    |      |
| D:<br>ECIRCIE (Stat. / - 771).       | ) X-0.000mm Y-0.000mm Dm-1.524mm fiduu7-0.2048mm                                                                                                    |      |
| CutOut:                              | / X-0.000mm (-0.000mm/Diff-1.024mm - Y V) -0.0040mm                                                                                                    |      |
| FCIRCLE(Stat ノーマル                    | ) X=0.000mm Y=0.000mm Dm=1.524mm ギャップ=0.3048mm                                                                                                    |      |
| RectangleHole:                       |                                                                                                    |      |
| FCIRCLE (Stat ノーマル                   | ) X=0.000mm Y=0.000mm Dm=1.524mm キャップ=0.3048mm                                                                                                    |      |
| は.<br>FOIROLE(Stat ノーマル              | ) X=0.000mm Y=0.000mm Dm=1.524mm ギャップ=0.3048mm                                                                                                    |      |
| H:                                   | · · · · · · · · · · · · · · · · · · ·                                                                                                    | -    |
|                                      |                                                                                                    | -    |
| 5                                    | 2                                                                                                    |      |
| 新規バッドスタック設え                          | Ē                                                                                                    |      |
|                                      |                                                                                                    |      |
|                                      |                                                                                                    |      |

選択したものへとパッドが置き換わります。

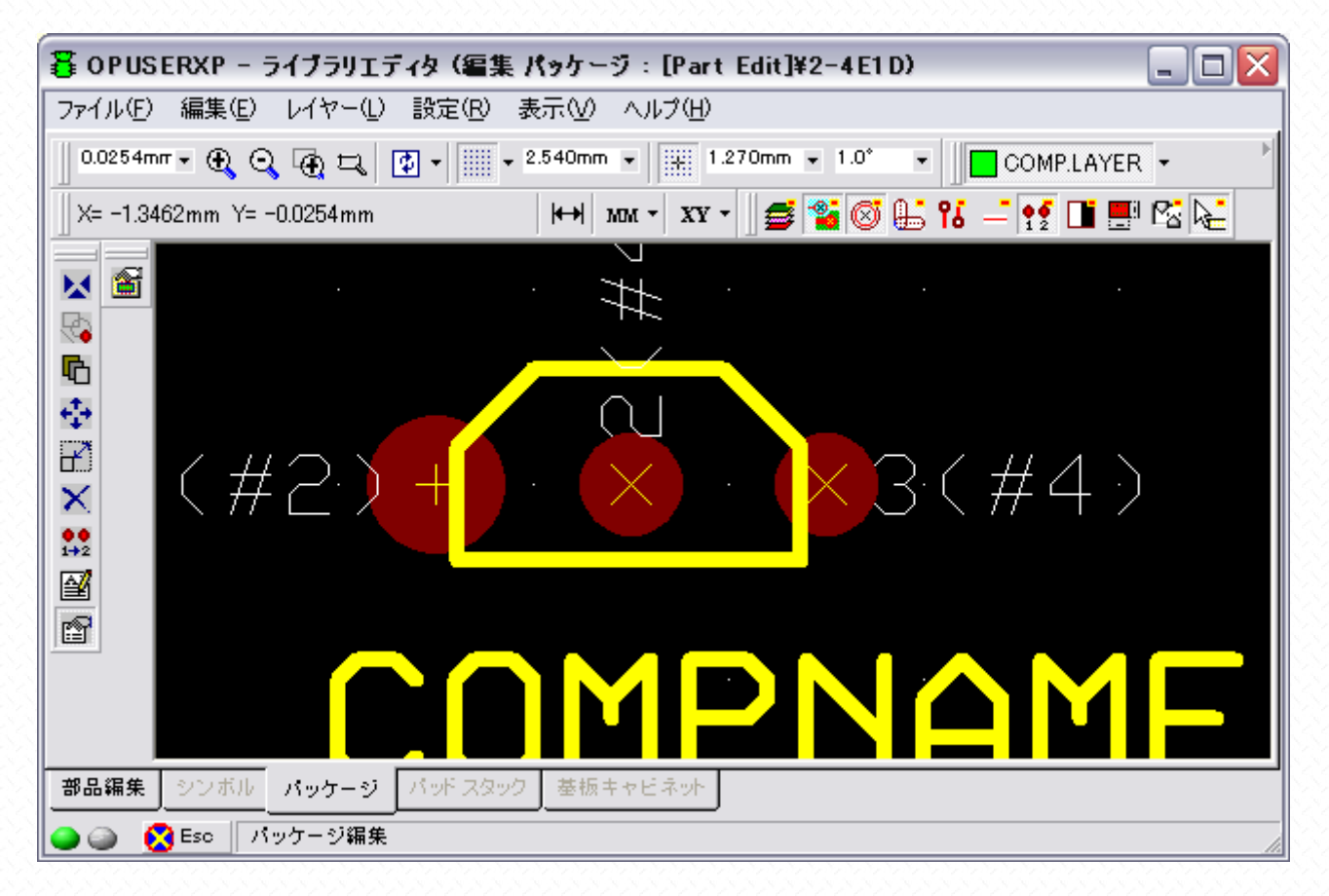

2つ目以降の場合は、パッドを読み込む必要はなく、パッドのプロパティを表示させ、プルダウンのメニューからパッドス タックを選択すると、

| プロパティ (mm)                                                                                                    |                                                                                                    | × |
|----------------------------------------------------------------------------------------------------|----------------------------------------------------------------------------------------------------|---|
| Package Name: 2-4E                                                                                                    | I D                                                                                                    |   |
| プロパティ                                                                                                    | 値                                                                                                    | Т |
| 回転                                                                                                    | 0.0°                                                                                                    | ٦ |
| X位置                                                                                                    | 1.270mm                                                                                                    |   |
| Y位置                                                                                                    | 0.000mm                                                                                                    |   |
| パット スタック追加/変)                                                                                                    | E                                                                                                    |   |
| パッド スタック                                                                                                    |                                                                                                    |   |
| パッド スタック                                                                                                    | #2                                                                                                    |   |
| パッドスタック無 #2<br>サイズX=1.778mm サイン<br>ホールの直径0.889mm ガ<br>ARC (Stat Hrfアイデ<br>ARC (Stat Hrfアイデ<br>ARC (Stat Hrfアイデ<br>ARC (Stat Hrfアイデ<br>ARC (Stat Hrfアイデ<br>COMPLAXER:<br>FOIROLE (Stat ノーマル<br>OOMPLAXER:<br>FOIROLE (Stat ノーマル<br>C:<br>FOIROLE (Stat ノーマル<br>C:<br>FOIROLE (Stat ) | (Y=1.778mm<br>(→ルカテゴリロ<br>ム) X=0.000mm Y=0.000mm Rd=0.9144mm slfs=336.0° bets=47.0° 幅=0.3048mm ギャップ=0.3048mm<br>(ム) X=0.000mm Y=0.000mm Rd=0.9144mm slfs=156.0° bets=47.0° 幅=0.3048mm ギャップ=0.3048mm<br>(ム) X=0.000mm Y=0.000mm Rd=0.9144mm slfs=156.0° bets=47.0° 幅=0.3048mm ギャップ=0.3048mm<br>(ム) X=0.000mm Y=0.000mm Rd=0.9144mm slfs=156.0° bets=47.0° 幅=0.3048mm ギャップ=0.3048mm<br>(L) X=0.000mm Y=0.000mm Dm=1.778mm ギャップ=0.3048mm<br>(L) X=0.000mm Y=0.000mm Dm=1.524mm ギャップ=0.3048mm<br>(L) X=0.000mm Y=0.000mm Dm=1.524mm ギャップ=0.3048mm<br>(L) X=0.000mm Y=0.000mm Dm=1. |   |

パッドスタックが置き換わります。

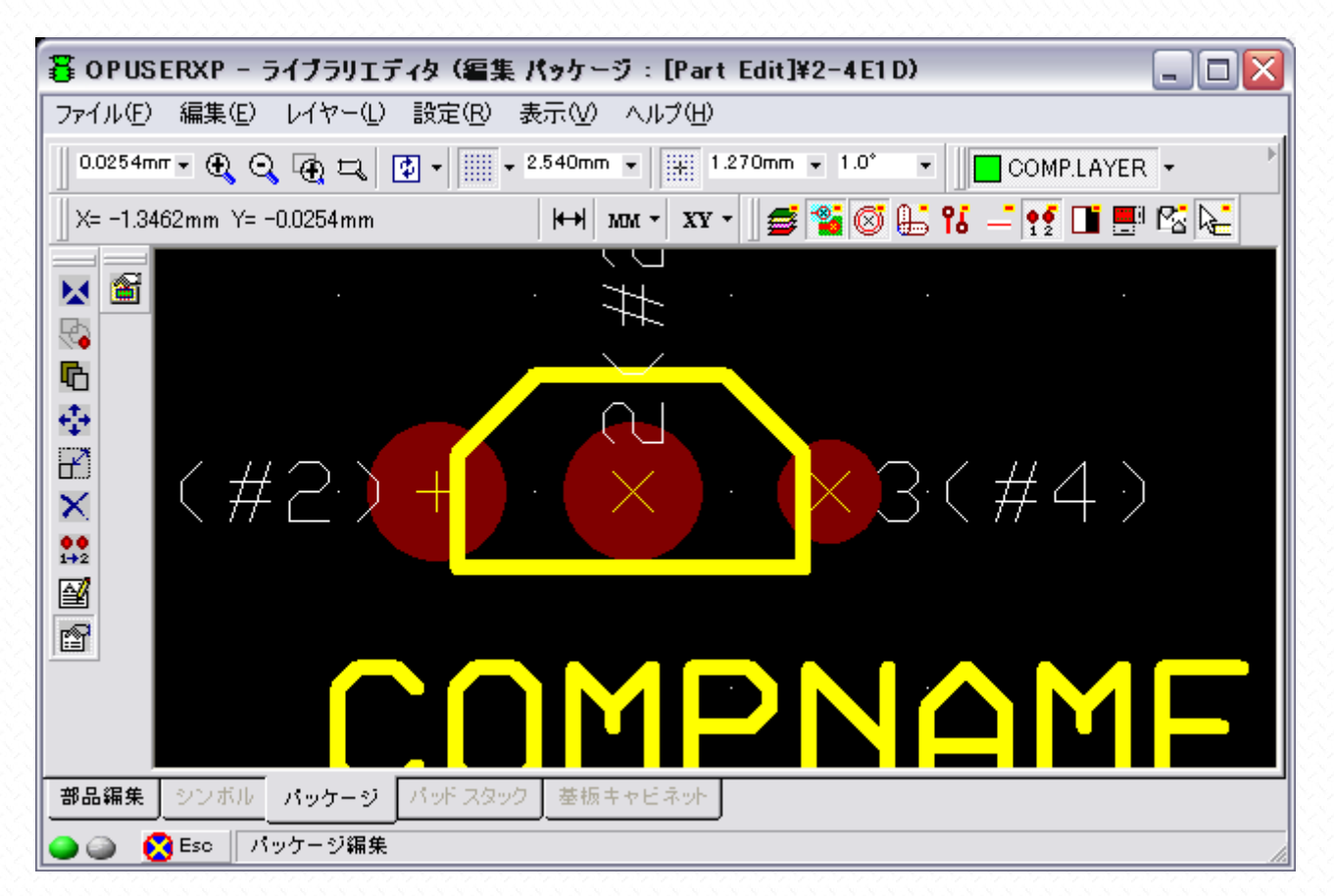

纏めて変更する場合は、"Shift"キーを押しながらクリック/クリックで交換したいパッドを選択し、右クリックして"バレット/パッド"を選択します。(もしくは Ctrl キーを押しながらパッドの中心を左クリックで選択)

| 暮 OPUSERXP - ライブラリエディタ (編集 パッケージ:[Part Edit]¥2-4E1D) 📃                               |     |
|--------------------------------------------------------------------------------------|-----|
| ファイル(E) 編集(E) レイヤー(L) 設定(R) 表示(V) ヘルブ(H)                                             |     |
| 0.0254mm - 🕀 🔾 🚱 - 📰 - 2.540mm - 1.270mm - 1.0° - COMP.LAYER -                       | Þ   |
| X= -4.4958mm Y= 1.0922mm 🙌 MM 🗸 XX 🗸 🍯 🖀 🚳 👫 👫 📑 🛃 🖬 📰 🔀                             | i 🍋 |
|                                                                                      |     |
| $ \begin{array}{c} & \\ & \\ & \\ & \\ & \\ & \\ & \\ & \\ & \\ & $                  |     |
| ■ //vr数<br>・ //vr数<br>・ //vr数<br>・ //vr数<br>・ //vr数<br>・ //vr数<br>・ //vr数<br>・ //vr数 |     |
| 部品編集     シンボル     パッケージ     パッド スタック     基板キャビネット       ● ●                          |     |

囲ったパッドの中心に白い四角が表示されるので、再度、右クリックして"プロパティ/パッド"を選択、

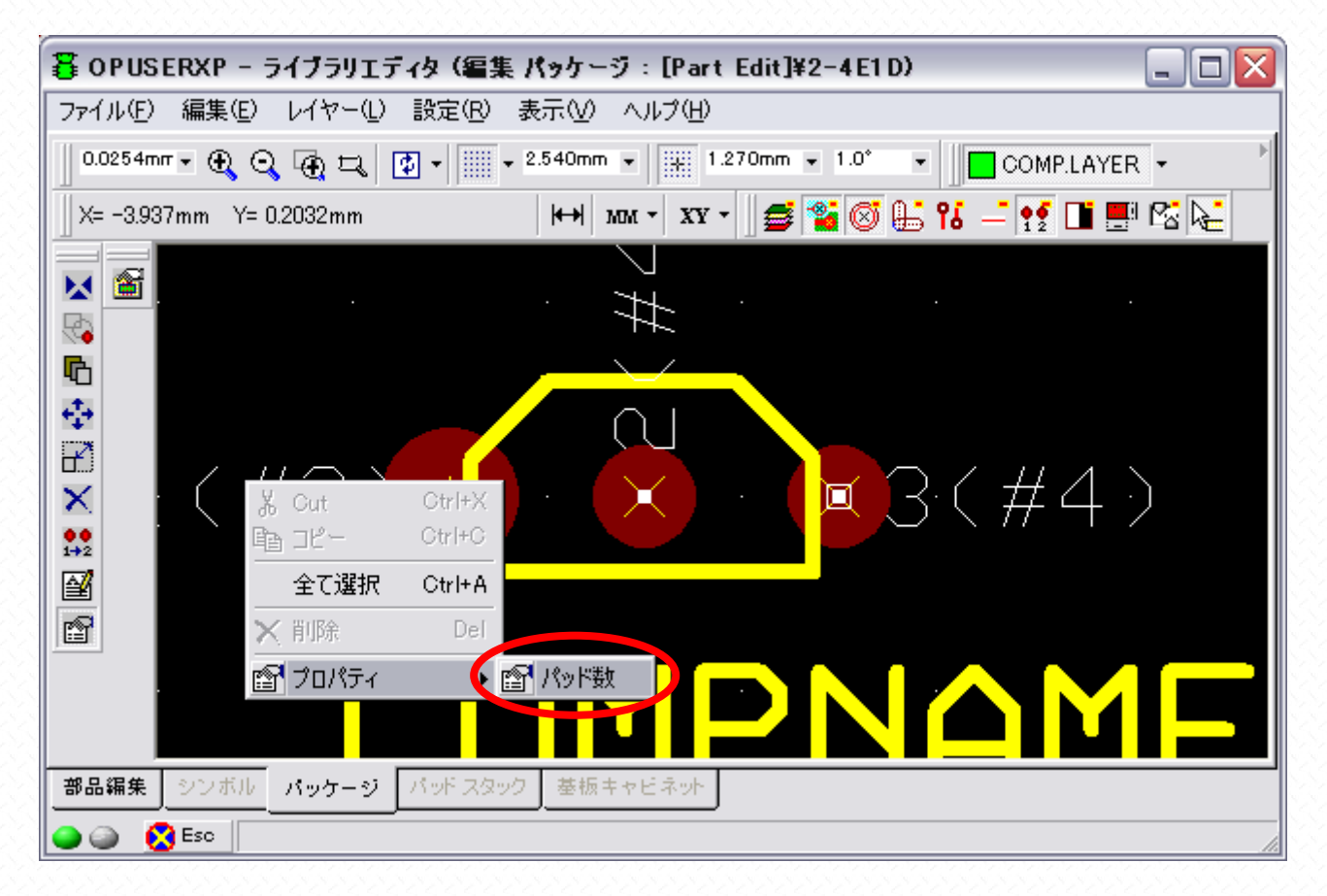

## 表示される画面にて、パッドを選択すると、

| プロパティ (mm)                          |                                                                                        | 3  |
|-------------------------------------|----------------------------------------------------------------------------------------|----|
| Package Name: 2-4E                  | ID                                                                                     | ٦  |
| プロパティ                               | 値                                                                                      | 1  |
| 回転                                  | 0.0°                                                                                   | 11 |
| X位置                                 |                                                                                        | 11 |
| Y位置                                 | 0.000mm                                                                                | 1  |
| パッド スタック追加/変                        | <b>a</b>                                                                               |    |
| パッド スタック                            |                                                                                        | T  |
| パッド スタック                            | #4                                                                                     | 1  |
| バッドスタック無 #2                         | #4                                                                                     | ٦  |
| サイスX=1.//8mm サイナ<br>ホールの直径0.889mm オ | #1<br>#2                                                                               | n) |
| ARC (Stat Hrf7                      |                                                                                        |    |
| ARC (Stat Hrfアイテ                    | ムノ X=0.000mm Y=0.000mm Rd=0.9144mm alta=66.0 _ beta=47.0 _ 個量=0.3048mm キャッノ=0.3048mm 👘 | -1 |
| ARC (Stat Hrfアイテ                    | ム) X=0.000mm Y=0.000mm Rd=0.9144mm affa=156.0° beta=47.0° 帽=0.3048mm キャップ=0.3048mm     |    |
| COMP MASK:                          | X) X=0.000mm (=0.000mm Rd=0.3) 44mm ana=240.0 beta=47.0 im=-0.3048mm + 7.97 = 0.3048mm |    |
| FCIRCLE (Stat ノーマル                  | ) X=0.000mm Y=0.000mm Dm=1.778mm ギャップ=0.3048mm                                         |    |
| COMP.LAYER:                         |                                                                                        |    |
| FCIRCLE(Stat ノーマル                   | ) X=0.000mm Y=0.000mm Dm=1.524mm ギャップ=0.3048mm                                         |    |
| A:<br>FCIRCLE(Stat ノーマル             | ) X=0.000mm Y=0.000mm Dm=1.524mm ギャップ=0.3048mm                                         |    |
| B:                                  |                                                                                        |    |
| FOIRCLE (Stat ノーマル                  | ) X=0.000mm Y=0.000mm Dm=1.524mm ギャップ=0.3048mm                                         |    |
| U:<br>ECIRCIE (Stat. /              | ) X=0.000mm >>0.000mm >===1.524mm ギャップ=0.2049mm                                        |    |
| D:                                  | x                                                                                      |    |
| FCIRCLE (Stat ノーマル                  | ) X=0.000mm Y=0.000mm Dm=1.524mm ギャップ=0.3048mm                                         |    |
| CutOut:                             |                                                                                        |    |
| RectangleHole:                      | ) X=0.000mm Y=0.000mm Dm=1.524mm キャック=0.3048mm                                         |    |
| FCIRCLE (Stat ノーマル                  | ) X=0.000mm Y=0.000mm Dm=1.524mm ギャップ=0.3048mm                                         |    |
| G:                                  |                                                                                        |    |
| FCIRCLE (Stat ノーマル<br>山             | ) X=0.000mm Y=0.000mm Dm=1.524mm キャッフ=0.3048mm                                         | -1 |
| п.                                  |                                                                                        |    |
| <                                   | >                                                                                      |    |
| 新期バッドフクック語の                         |                                                                                        | -1 |
|                                     | <u>-</u>                                                                               |    |
|                                     |                                                                                        |    |

纏めて変更されます。最後に ESC キーを押し、パッドの選択状態を解除、画面を再描画します。

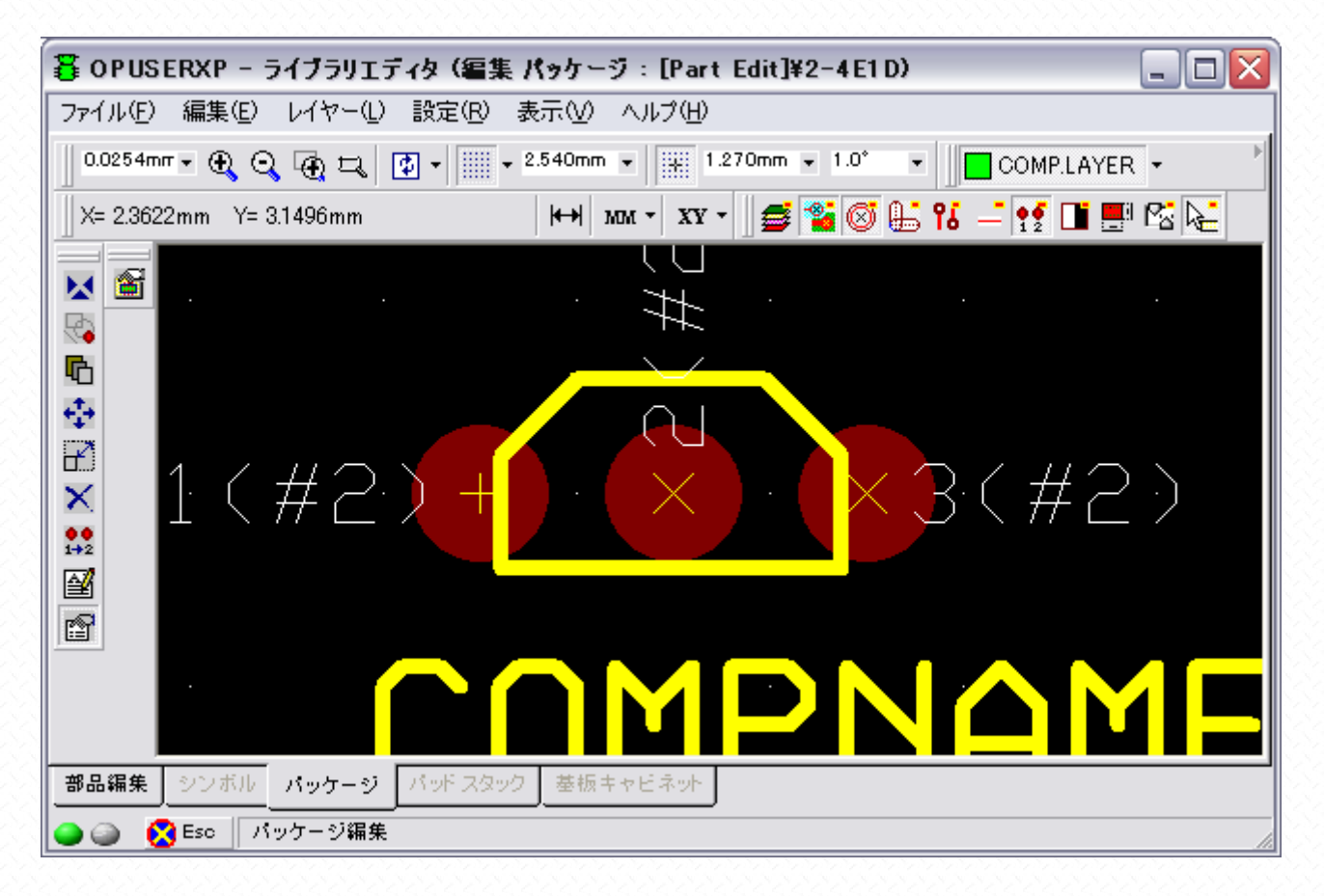

| 暮 OPUSERXP - ライブラリエディタ (編集 パッケージ:[Part Edit]¥2-4E1D) 🛛 📃 🗖 🔀 |                                                                 |  |  |  |  |  |
|--------------------------------------------------------------|-----------------------------------------------------------------|--|--|--|--|--|
| ファイル(E) 編集(E) レイヤー(L) 設定                                     | (R) 表示(V) ヘルプ(H)                                                |  |  |  |  |  |
| 新規(N) パッケージ<br>新規 パッケージ 作成ウィザード使用(W)                         | Ctrl+N Dmm • 1.270mm • 1.0* • COMPLAYER •                       |  |  |  |  |  |
| 開く(の) パッケージ 編集へ                                              | Ctrl+O 🕴 MM - XY - 🛛 🥌 🦀 🎯 🌐 👫 🥌 🛄 📑 🖄 🍋                        |  |  |  |  |  |
| 元に戻す( <u>R</u> )                                             |                                                                 |  |  |  |  |  |
| 更新(U) パッケージ パーツ内<br>保存(S) パッケージ<br>保存 パッケージ 名前ち付ける(A)        | Ctrl+S                                                          |  |  |  |  |  |
| 印刷( <u>P)</u>                                                | Ctrl+P                                                          |  |  |  |  |  |
| ライブラリエクスプローラ表示(E)<br>ライブラリブラウザ表示(B)                          | $\frac{Ctrl+E}{Ctrl+F} \cdot \times \cdot \times 3 \cdot (\#2)$ |  |  |  |  |  |
| スクリーンをクリップボードヘコピー                                            |                                                                 |  |  |  |  |  |
| 閉じる⊗                                                         |                                                                 |  |  |  |  |  |
|                                                              | NMPNAME                                                         |  |  |  |  |  |
| 部品編集 シンボル パッケージ パッド                                          | スタック 基板キャビネット                                                   |  |  |  |  |  |
| 🕒 🍙 🚫 Esc 📃 🔤                                                |                                                                 |  |  |  |  |  |

保存するライブラリを入力、または選択します。(インストール時に作成されたライブラリには保存できません、ライブラ リ名称には半角英数を使用してください)

"Update in Parts""検索トップへ登録"にチェックを入れ、保存をクリック

| 保存 パッケージ       | $\overline{\mathbf{X}}$                           |  |  |  |  |
|----------------|---------------------------------------------------|--|--|--|--|
| 保存 パッケージ       |                                                   |  |  |  |  |
| <b>•</b> •     | パッケージ 名称(N)                                       |  |  |  |  |
| [a]C:¥         | 2-4E1 D                                           |  |  |  |  |
| COPUSERXP_171  | Enter name of new library file or select from the |  |  |  |  |
| 1 8051<br>AVR  | @TEXT_BUILD.Package                               |  |  |  |  |
|                |                                                   |  |  |  |  |
|                | @TEXT_BUILD.Package                               |  |  |  |  |
| D Vhdls        | AKIZUKI.Package                                   |  |  |  |  |
| Mork 🔁         | BASIC.PACKAGE                                     |  |  |  |  |
|                | ▼ Update in Part<br>▼ 検索トップへ登録(S)                 |  |  |  |  |
| <u> ヘルプ(H)</u> | 保存( <u>S</u> ) キャンセル                              |  |  |  |  |

"部品編集"をクリックして画面を移動し、"ファイル/保存部品名前を付ける"を選択、

| 1  | 🖀 OPUSERXP - ライブラリエディタ (名                                 | 集部品:[Project Library]¥2SK241)       |                                |
|----|-----------------------------------------------------------|-------------------------------------|--------------------------------|
| ା  | ファイル(E) 編集(E) 表示(V) ヘルプ(H)                                |                                     |                                |
|    | 新規(M) 部品 Ctrl+<br>開((Q) 部品 編集へ Ctrl+(                     |                                     | ▲ パッケージ 2-4E1D                 |
|    | 更新(型) 部品 _プロジェクトライブラリ<br>保存(型) 部品                         | 241                                 |                                |
| 3  | 保存 部品 名前を付ける( <u>A</u> ) F12                              | niba                                | 2                              |
|    | ライフラリエクスプローラ表示(L) Ctrl+<br>ライブラリブラウザ表示( <u>B</u> ) Ctrl+  | rete,Transistor,MOSFET              | COMPNAME<br>COMPDESC∢user ref. |
| 3  | 閉じる⊗                                                      | vject Library]                      |                                |
| 8  | パッケージ                                                     | 2-4E1D                              | (1)グループ1 (NMOS: 🗸              |
| 83 | パッケージJEDEC名                                               |                                     | H H                            |
| 8  | ーーパッケー ジIPC名                                              |                                     | 8                              |
| 81 | パッケージソースライブラリ                                             | C:¥OPUSERXP_171¥LIB¥AKIZUKI.Package | RA I                           |
| 2  | <ul> <li>         ・・・・・・・・・・・・・・・・・・・・・・・・・・・・・</li></ul> |                                     |                                |
| 21 |                                                           | 【成グループ 】                            |                                |
| 21 | □ (1)グループ1 (NMOS2231)未割り                                  | 当て禁止                                | ##9(BOURCE) (3, (3             |
| 8  | グループネーム                                                   | 1                                   |                                |
|    |                                                           | INMUS2231                           |                                |
| Q  | 部品編集 シンボル パッケージ パッドス                                      | タック   基板キャビネット                      |                                |
|    | Esc 😫                                                     |                                     | li.                            |

保存するライブラリを入力、または選択します。(インストール時に作成されたライブラリには保存できません、ライブラ リ名称には半角英数を使用してください)

"Update Project Library" "検索トップへ登録" にチェックを入れ、保存をクリック

| 保存部品                                                             |                                                                                                    |
|------------------------------------------------------------------|----------------------------------------------------------------------------------------------------|
| 保存部品                                                             |                                                                                                    |
| C:¥                                                              | 部品 名称(N)<br>2SK241<br>Enter name of new library file or select from the                                                                                    |
| 8051     AVR     leee     MOT     PIC     Std     Vhdls     Work | @TEXT_Build.Part       @T_HOLE.Part       @T_HOLE.Part       @Yokutsukau_buhin.Part       4xOMOS.PART       54CMOS.PART       54TTL.PART       74CMOS.PART |
| ヘルプ(H)                                                           | ✓ Update Project Library<br>↓ 検索トップへ登録(S)<br>保存(S) キャンセル                                                                                                   |

| 🤹 o pusi | ERXP - | レイアウト     | ・エディタ([                    | 回路 MAINF              | 11ER ) (70:      | ジェクト Unt          | it led] |               | _       |       |
|----------|--------|-----------|----------------------------|-----------------------|------------------|-------------------|---------|---------------|---------|-------|
| ファイル(E)  | 編集(E   | ) レイヤー    | <ol> <li>ツール(1)</li> </ol> | ) 設定(R)               | 自動( <u>A</u> ) 、 | アップ(M) 表注         | ⊼∭_∧∥   | プ( <u>H</u> ) |         |       |
| 0.001 5″ | • 🕀 (  | Q 🕢 🗖     |                            | ▼ 0.0500 <sup>∞</sup> | ▼ 0.050          | 00″ <b>v</b> 1.0° | -       | COMP.LAY      | ′ER 🕶 🎽 | 000 • |
| D 💦 🛛    | a 🗔 (  | 🗏 💋 🖉     | 🗟 🏉 🕇                      | X= 1.5285             | 5″ Y= 2.15       | 585″ ⊣+→          | I - X   | <b>Y</b> ▼    |         |       |
| 1        |        |           |                            |                       |                  |                   |         |               |         |       |
|          |        |           |                            |                       |                  |                   |         |               |         |       |
| X (A)    |        |           |                            |                       |                  |                   |         |               |         |       |
|          |        |           |                            |                       |                  |                   |         |               |         |       |
|          |        |           |                            |                       |                  |                   |         |               |         |       |
| <b>1</b> |        |           |                            |                       |                  |                   |         |               |         |       |
| 200      |        |           |                            |                       |                  |                   |         |               |         |       |
|          |        | 🔀 Esc 🛛 클 | 8品編集                       |                       |                  |                   |         |               |         | 1.    |